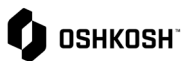

#### Instructions Users will reference this Job Aid to create, edit, and view Advance Shipping Notices (ASN) that will be sent to Oshkosh. 1. From the menu tab, navigate to SCM > 🗘 ознкозн **^** Purchase Orders > Disposition List Supplier Portal Dashboard Home 0 BLACKBOARD .0 Title SCM Purchase orders Ū. Purchase Orders Order List սե Position List **Disposition List** Ö Sorting Option to narrow down ASN's by 2. P Y Ð multiple options Click on funnel • Work lists: orders will appear • Apply Reset . Select Add Criteria ٠ Select options to narrow down lists • о ознкозн Work List: Orders NEW FILTER 2 Add Criteria 👻 Q Lookup criteria Order no. Incoterm 1 Storage Location Material Confirmation no

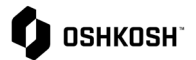

- The Work List: Orders page, displays lines that are used to create ASNs. To include a confirmed PO line (disposition) to the ASN, click the ✓. Suppliers also can edit and open the disposition.
  - If you are creating the ASN Do Not Edit or change the disposition. You can update quantity later in this process.
  - Click the icon to edit the used (quantity to be shipped) quantity of the disposition.
  - To view order details, click the
     icon to open the PO in a new tab
  - To add selected lines to an ASN click the + icon top right after selecting line you want for ASN.
- 4. *Note*: Delivery address, Shipping Instructions, and Incoterms must be the same to include multiple dispositions on the same ASN. Status for each included disposition must be "Confirmed."
- 5. A pop-up will appear asking if you want to create a delivery note, click Create

| 🗣 ОЅНКОЅН         |                   |                 |                     |       |         |                         |          |
|-------------------|-------------------|-----------------|---------------------|-------|---------|-------------------------|----------|
| Work List: 0      | rders             |                 |                     |       |         | + 0                     | T        |
| Displaying 1-18 o | f 18 (1 selected) | I 40 -          |                     |       |         |                         | 14 ×4 10 |
| 🗆 S Or            | Po Sc             | Delivery date   | Ma Material         | Qu    | Op Un   | It Delivery address Shi | Inc      |
| Cor 2710          | 6 1 1             | 10/25/2021      | 126000" SCR,FLG,HEX | 4.00  | 4.00    | OSHKOSH CORPORATION     | 0        |
| Par 2710          | 6 1 1             | 10/29/2021      | 1242251 SPRING ASS1 | 2.00  | 0.00 EA | OSHKOSH CORPORATION     |          |
| Par 2710          | 6 1 2             | 11/01/2021      | 1242251 SPRING ASSY | 2.00  | 2.00 EA | OSHKOSH CORPORATION     |          |
| Cor 2710          | 6 1 1             | 11/15/2021      | 126000: ELECTRONIC  | 10.00 | 10.00   | OSHKOSH CORPORATION     |          |
| Cor 2710          | 6 1 2             | 11/22/2021      | 126000: ELECTRONIC  | 3.00  | 3.00    | OSHKOSH CORPORATION     |          |
| Cor 2710          | 7 1 1             | 11/18/2021      | 126000: ELECTRONIC  | 10.00 | 10.00   | OSHKOSH CORPORATION     |          |
| te delivery       | note<br>t you wan | t to create a d | elivery note?       |       |         |                         |          |

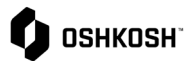

| Order Details: General Tab                                                                                                    |                                 | 🗘 ознкозн                                                 |                                           |                          |
|----------------------------------------------------------------------------------------------------|---------------------------------|-----------------------------------------------------------|-------------------------------------------|--------------------------|
| <ul> <li>6. Once the ASN is created, under the General tab, Suppliers can view and edit the Delivery Note's information.</li> <li>Delivery note no.: This number can be changed by the supplier.</li> <li>Freight Carrier: This list of logistic providers is pre-loaded by Oshkosh. Select the component of the data of the data of the d</li></ul> | nder the<br>view and edit       | Edit Delivery Note o                                      |                                           |                          |
|                                                                                                    | This number the supplier.       | General Items                                             |                                           |                          |
|                                                                                                    | is list of<br>pre-loaded<br>the | <ul> <li>BASE DATA</li> <li>Delivery note no.:</li> </ul> | 987456321                                 |                          |
| down menu.<br>• Delivery Date: Mus                                                                                                    | st be in the                    | Delivery address:                                         | JLG INDUSTRIES, INC. , WAREHOUSE          | 1                        |
| future and after Har                                                                                                    | ndover date.                    | Vendor no.:                                               |                                           |                          |
| <ul> <li>Handover Date: If<br/>shipment will be ha<br/>the logistics compa</li> </ul>                                                                                                    | nded over to                    | Freight Carrier:                                          | UPSG - UPS Ground                         |                          |
| BOL (bill of lading<br>number that is issue                                                                                                    | ): Document<br>ed by carrier    | Delivery date (ETA):                                      | 09/30/2022                                | <b></b>                  |
| to acknowledge rec<br>shipment.                                                                                                    | eipt of                         | Handover date (ETD):                                      | 09/27/2022                                | <u>ش</u>                 |
| Tracking Number:     have access to a U                                                                                                    | If Suppliers<br>RL for a        | Goods Worth (Order):                                      | USD 19,278.5000                           |                          |
| tracking website it c<br>included here.                                                                                                    | an be                           | BOL (bill of lading):                                     | BOL#555558888                             |                          |
| <ul> <li>Additional Text: S<br/>additional notes.</li> </ul>                                                                                                    | pace for                        | Tracking Number:                                          | IZWX45678932145P                          |                          |
| <ul> <li>Add files: Files car<br/>here.</li> </ul>                                                                                                    | be uploaded                     |                                                           |                                           |                          |
| <ol> <li>Once you are finished editir<br/>information, click the </li> </ol>                                                                                                    | ng the                          | DELIVERY HANDLING                                         |                                           |                          |
| 8. Click on Items next                                                                                                    |                                 | Incoterm 1:                                               | 001                                       |                          |
|                                                                                                    |                                 | Incoterm 2:                                               | SHIPPING POINT                            |                          |
|                                                                                                    | ~                               | ADDITIONAL DATA                                           |                                           |                          |
|                                                                                                    |                                 | Additional Text:                                          |                                           |                          |
|                                                                                                    |                                 |                                                           |                                           |                          |
|                                                                                                    | ~                               | FILES                                                     |                                           |                          |
|                                                                                                    |                                 | Add files:                                                | Transport documents as described in purch | ase order, 0 Files Found |
|                                                                                                    |                                 |                                                           |                                           |                          |

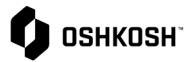

Г

| Order Details: Items Tab                                                                                                    | 🔗 🗘 ознкозн 🔳 🔟                                                                                                    |
|----------------------------------------------------------------------------------------------------|----------------------------------------------------------------------------------------------------|
| <ol> <li>On the <b>Items tab</b> you can view line<br/>(position) level details of the Delivery<br/>Note. Hover over the desired position to<br/>edit or delete it.</li> </ol>                                                                                               | Edit Delivery Note • • • • • • • • • • • • • • • • • • •                                                                                                    |
| <ul> <li>10. To edit the position, click the <sup>IV</sup> icon. A pop-up window will appear giving suppliers the option to change the following:</li> <li>Used Quantity = quantity to ship (defaults from PO)</li> <li>Production Date</li> <li>Best Before Date</li> </ul> | ■       Del_ Co Po Qu Ma Ma Su Co Po Unit Gr St         □       129424-271016'1       4.00       126000' SCR,FLC       1       0.00       Prepare       2 mm         Inh.       Inh.< |
| <ul> <li>Country of Origin</li> <li>11. Once done editing click swe</li> <li>12. If you would like to add more items click the icon, suppliers will be directed to a page with the ability to add more items.</li> <li>13. Once finished editing the information</li> </ul>  | → Change Data × Used quantity 75.0000 Each                                                                                                    |
| click the ➡ icon.<br>14. To publish the ASN (advise), click the                                                                                                    | 09/06/2022                                                                                                    |
| icon. A pop-up will appear asking if<br>you want to advise the delivery, click     Advise     Once delivery note is advised, it                                                                                                    | Best Before Date 03/01/2023                                                                                                    |
| will be available for viewing by Oshkosh.                                                                                                    | Country of origin United States of America                                                                                                    |
|                                                                                                    | Save Close                                                                                                    |
|                                                                                                    | Advise delivery note     X       Do you really want to advise this delivery?     Advise       Advise     Close                                                                                                    |

# **Advanced Shipping Notices**

٦

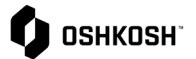

| <ul> <li>15. To view a summary of all advised delivery notes navigate to SCM &gt; ASN &gt; Advised Delivery Notes</li> <li>16. To view the details of an ASN click the icon to open it.</li> </ul> | Image: Supplier Portal Dashboard       Home                                                                                                    |
|----------------------------------------------------------------------------------------------------|----------------------------------------------------------------------------------------------------|
|                                                                                                    | BLACKBOARD Title Comment SCM ASN                                                                                                    |
|                                                                                                    | Purchase Orders     Open ASNs       ASN     Advised Transports       Advised Delivery Notes                                                                                                    |
|                                                                                                    | Delivery Notes: Advised         Head Level -         Image: Constraint of the solution of the solution of the solutio |
| 17. End Training Aid                                                                                                    |                                                                                                    |